## チームスを使ったオンライン朝の会、学習の始め方・終わり方 (2021年9月)

## 筑西市立村田小学校

- むずかしい言葉や漢字があるので、家の人といっしょに読んでください。
- 朝の会や授業以外に自分たちだけで勝手に使ってはいけません。先生に許可された活動だけで使いましょう。
- 家にいる人の声もクラスのみんなに聞こえてしまいます。マイクは、指示されたときだけオンにしましょう。また、静かな場所で参加しましょう。
- カメラをオンにすると、自分の後ろの様子もクラスのみんなに見えてしまいます。見えてもいいところでやりましょう。また、背景を変えているとノートを見せようとしたときに見えなくなってしまうことがあるので、背景は変えないようにしましょう。
- 逆光だと顔が見えなくなってしまうことがあります。家の人にそうならない場所を選んでもらいましょう。

タブレット起動して少し待っていると、チームスが自動的に起ちあがります。
 もし、画面に出てこないときは、下の図の①があれば、それをタップします。
 ①がないときは、②をダブルタップします。

(タップが上手くいかないときは、タッチパッドを使いましょう。そのほうが上手に操作できるときがたくさんあります。)

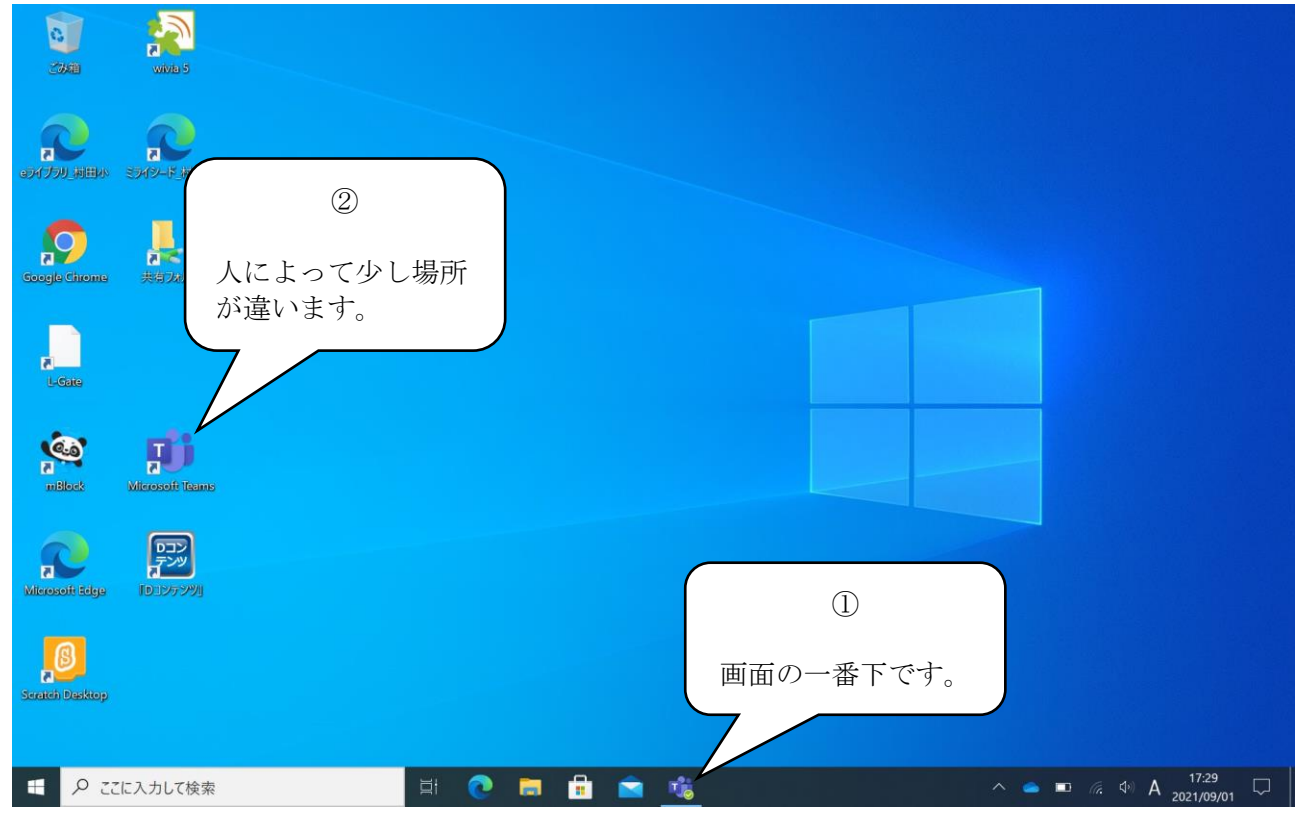

チームスを最大化します。(右上の口をタップ)

2

」 自分のクラスを表示します。下の図のような画面にならないときは、左はしにあるア イコンのところから○印のついた「チーム」というアイコンを見つけ、タップします。

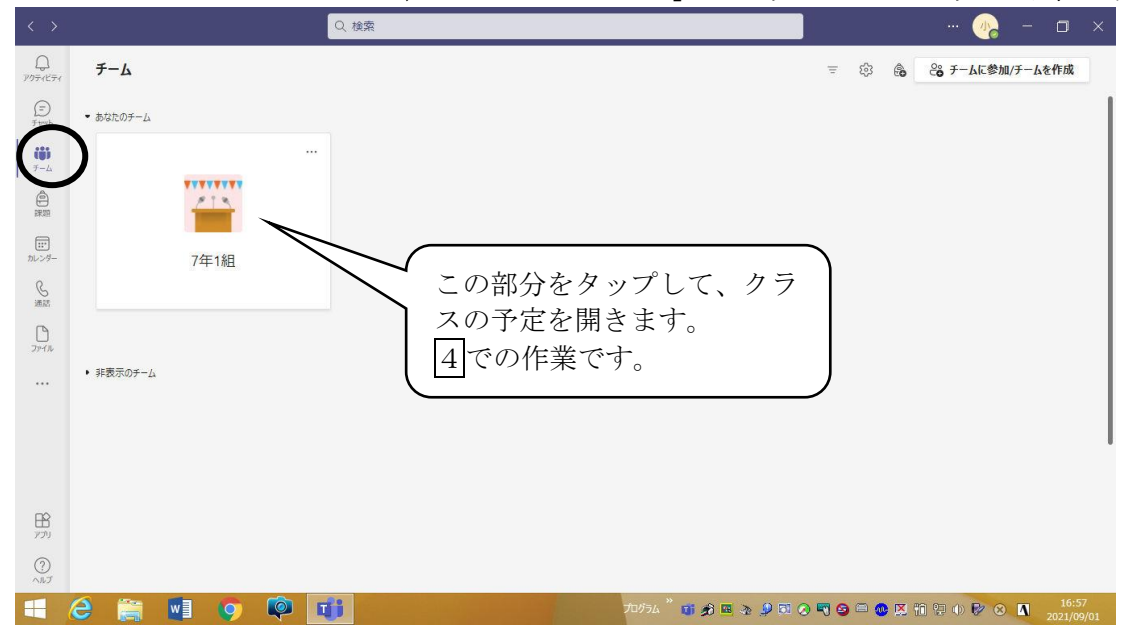

3

- **4** ①自分のクラスをタップして開きます。下の図のように朝の会や授業の予定が表示 されます。下の図のような予定が表示されない場合は、チャネルの下の一般をタッ プすると表示されます。
  - ②参加したい朝の会や授業の名前などが表示されている青い部分をタップします。 別の会議室(朝の会や授業)に入ってしまわないように、日にちや時間を確認してからタップしましょう。
  - ※左側の「カレンダー」アイコンをタップして開いた画面から参加する方法もあり ます。

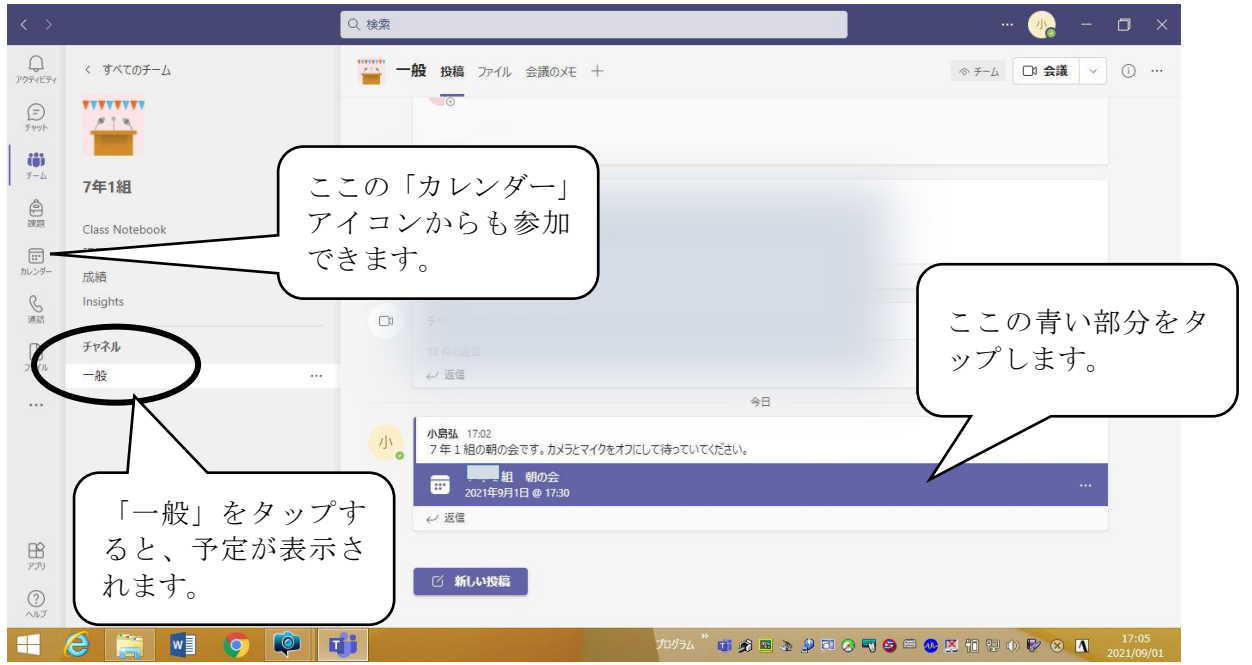

5 下の図のような画面が表示されるので、次の3つのこと(白い四角で囲んである。) を確認してから「今すぐ参加」をタップします。

①コンピュータの音声が選択してある。

②マイクが切ってある。  $\rightarrow$  先生の指示があったときだけ、オンにする。 ③カメラが切ってある。  $\rightarrow$  先生の指示があったときだけ、オンにする。

| < >                  | 7年1組 棚の会 - □ ×                                                                                                    | 0                  | $\times$ |
|----------------------|----------------------------------------------------------------------------------------------------|--------------------|----------|
| 0<br>707483          | 94 L                                                                                                    | 閉じる                |          |
| (=)<br>7 typ         |                                                                                                    |                    |          |
| ( <b>ii</b> )<br>F-4 | ビナオと音声のオノションを選択してくたさい                                                                                                    |                    |          |
| 自課題                  |                                                                                                    |                    |          |
| []]<br>カレンダー         |                                                                                                    |                    |          |
| ら 通話                 |                                                                                                    |                    |          |
| ₽<br>771₩            |                                                                                                    |                    |          |
|                      | 電話の音声                                                                                                    |                    |          |
|                      | □ 部屋の音声                                                                                                    |                    |          |
|                      | 図         〇         第景フィルター         印         日         日         1         1         1         1         1         1         1         1         1         1 <th1< th=""> <th1< th=""> <th1< t<="" th=""><th></th><th></th></th1<></th1<></th1<> |                    |          |
|                      | キャンセル 今ずく参加                                                                                                    |                    |          |
| <b>日</b><br>アプリ      |                                                                                                    |                    |          |
| ?<br>^ルプ             | コンピューターまたはモバイル アプリで参加できます<br>会議に参加するにはここをクリックしてください                                                                                                    |                    |          |
|                      | P こに入力して検索 🛛 🛱 💽 🛱 💼 🔹 🍐 🛛 🗠 🔺 🖉 🖉                                                                                                    | 17:33<br>021/09/01 | 2        |

**6** 下のような画面になり、次々にクラスのみんなが入ってくるのでそのまま待ちます。 待っている間に次のようにすると、見やすくなります。

①画面を最大化する。

②「・・・」アイコン(白い四角で囲まれている)をタップしてメニューを出し、「ラ ージギャラリー(プレビュー)」「ギャラリーを上部に表示」「全画面表示」をチェ ックする。

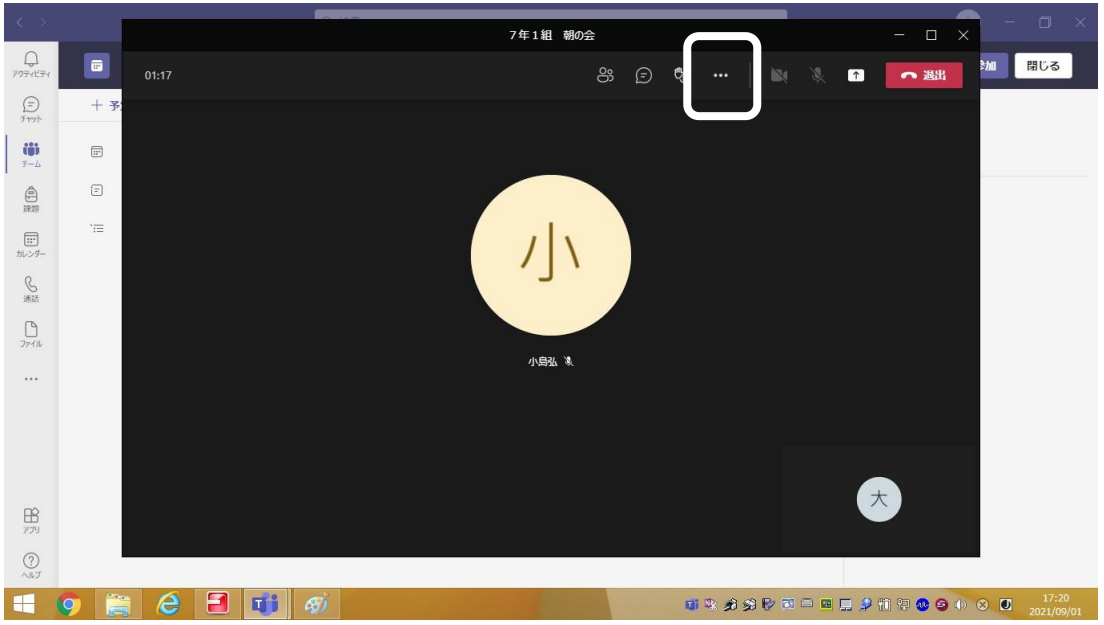

**7** 先生から指示があったときだけ、つぎのボタンをタップして自分の思いや考えを表示します。

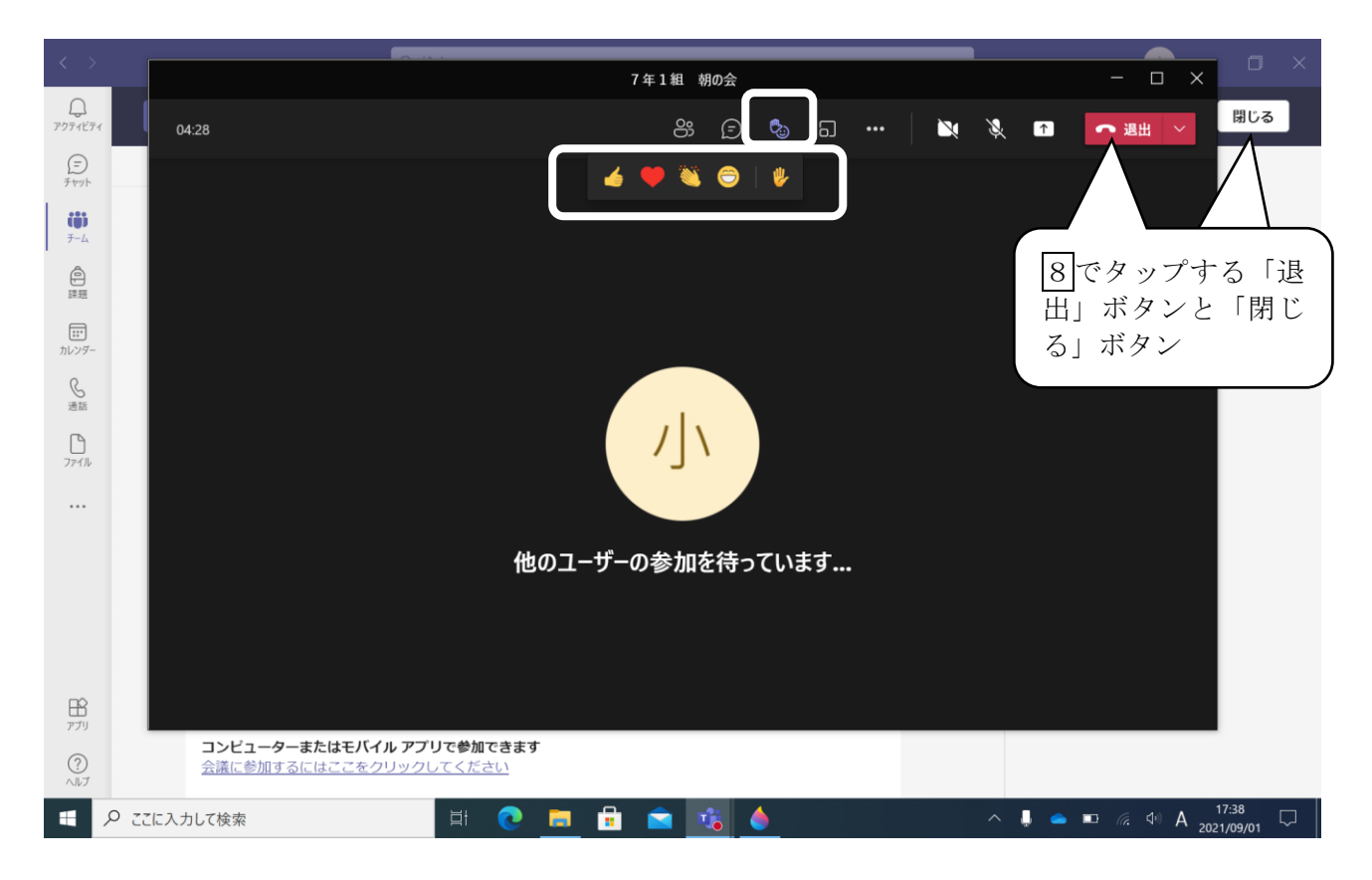

8 朝の会や授業が終わったら、右上の赤い「退出」ボタンをタップし、次の画面で白い 「閉じる」ボタンを順番にタップしていき、最初の画面にもどります。

9 チームスを右上の「-」ボタンで最小化するか、「×」ボタンで終了します。